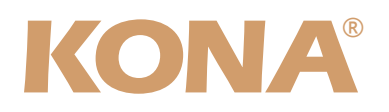

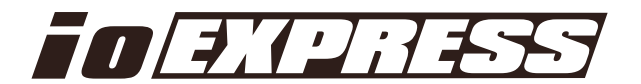

# **Release Notes—KONA version 7.1**

#### 対応製品: KONA 3/LHe/LHi/LSe/lo Express

#### 全般

KONA version 7.1ドライバは、他のビデオキャプチャカードと同時に動作させる事はできません。 もし他のビデオキャプチャカードまたはドライバがインストールされたコンピュータにKONAカードを インストールする場合は、KONAソフトウェアに付属する「AJA Conflict Checker」を使用して下さ い。「AJA Conflict Checker」は新しいドライバをインストールするにあたって取り除く必要がある古 いドライバやソフトウェアファイルを特定するのに役立ちます。また、初めてKONAカードを使う場合 は、Read Me First書類、ユーザマニュアルを必ず確認してください。

### 重要な記載事項一必ずお読みください

 KONA version 7.1ドライバは、Final Cut Studio (2009)またはFinal Cut Studio 2に対応しています が、Final Cut Studio 2ではすべての機能をご利用頂けません。各バージョンがサポートするFinal Cut Proのバージョンは次の通りです。

FCP 7~6.0.x - Kona ソフトウェア バージョン 7.1 (Snow Leopard 及びLeopard OS対応) FCP 7~6.0.x - Kona ソフトウェア バージョン 6.5 (Leopard, OS対応) FCP 6.0.x - Kona ソフトウェア バージョン 6.0.3 (Leopard, Tiger OS対応)

- ・以前のバージョンから引き継いだ簡易セットアップがFinal Cut Pro 7で正しく機能しない場合がありま すのでご注意下さい。
- AJAは、KONAシリーズの各ボードに対して専用のドライバソフトウェアを提供しています。誤ったド ライバソフトウェアをインストールするとKONAコントロールパネルに「No Board」という警告が表 示されます。使用するKONAカードに対して正しいドライバソフトウェアがインストールされているか どうかをご確認下さい。
- ・以前のバージョンのドライバソフトウェアを使用しなければならない場合は、次の手順に従って現在使 用中のドライバソフトウェアをアンインストールする必要があります。新しいバージョンの上に古い バージョンのドライバをインストールすることはしないでください。
  - 1. KONA Uninstallerを起動し、実行します。
  - 2. その後、望ましいKONAソフトウェアをインストールしてください。

注意:もし、バージョン7.1ソフトウェアをインストールした後に、Final Cut ProがQuartz Extremeのエラーに よって起動しない場合は、AJA Control Panelアプリケーションの"Setup"タブにある"Enable Desktop Display"のチェックを外してからMacintoshを再起動してください。

また、ドライバをインストールした後に、Macが起動しなくなった場合は、セーフブート(Shiftキーをおしながら 起動)後にドライバをアンインストールし、NDD版のドライバをご使用ください。NDD版ドライバをインストール した場合、Macintosh Desktop Displayはご利用頂けません。

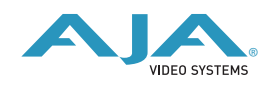

### 新機能

・ lo Expressの10bitハードウェア ダウンコンバータ機能をサポート

## 改良と修正点

- ・1920x1080 RGB 4:4:4 SMPTEのブランキングにおける黒レベルを修正(KONA 3)
- . HDMI出力のレンジ設定を修正(lo Express)
- . DMAパフォーマンスの向上(全て)
- ・LTCアンシラリーの向上(lo Express / KONA LHi)

### Mac本体の推奨設定

Mac本体のPCIスロットに関する設定は、下記のページを参照してください。 http://www.aja-jp.com/support-kona-rec-sys.html

# KONA 3ファームウェアアップデート

KONA version 7.1をインストールする場合、KONA 3ボードのファームウェアをアップデートする必要 があります。

※すでにKONA 3 旧バージョンソフトウェアによってファームウェアのアップデートを行っている場合でも、最新のファームウェアにアップデートする事を推奨します。

以下の手順に従ってファームウェアのアップデートを行ってください。

【手順】

- 1. ドライバソフトウェアのインストールが成功したら / アプリケーション / AJA Utilitiesフォルダ 内にある"AJA KONA Firmware Updater"アプリケーションを起動して下さい。
- 記動後に"Continue"ボタンを数回押してアップデートの作業を 続けます。
- 右図の囲欄に、現在のファームウェアバージョンが表示された ら"Install"ボタンを押してファームウェアのアップデートを行い ます。

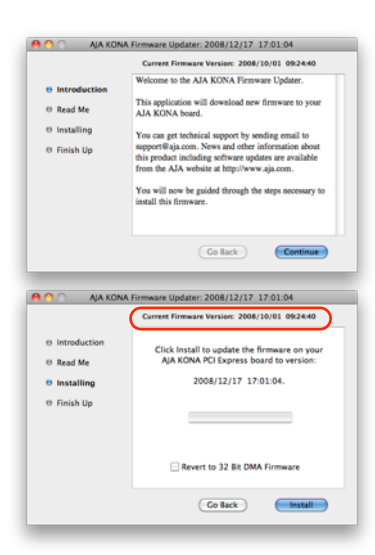

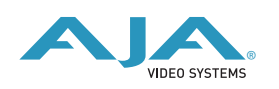

 ファームウェアのインストールが完了したら、"Quitボタン"を 押し、アップデータを終了させます。その後、Mac Pro本体を システム終了させ、電源をOFFにします。

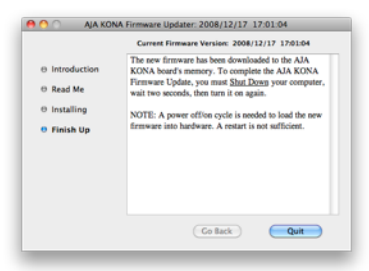

5. 電源がOFFになったことを確認し、5秒ほど待ってから電源を入れ起動させます。 Note:再起動を選択しただけでは、新しいファームウェアがロードされません。必ずシステム終了さ せる必要があります。

重要:アップデート中はMac Pro本体の電源を落とさないでください。また、アップデートプロセス が開始した後にアップデータを終了しないでください。

#### 以前のファームウェアに復帰する場合

KONAソフトウェアをバージョン6.0より前のものに戻す必要がある 場合には、KONA 3のファームウェアも32bitファームウェアに戻さ なければなりません。32bitファームウェアに戻すには、「AJA KONA Firmware Updater」アプリケーションを使用して、 「KONA 3ファームウェアアップデート:手順3」まで進んでくださ い。ファームウェアのバージョンが表示されている画面で、

「Revert to 32 Bit DMA Firmware」チェックボックスにチェック

| 😝 🔿 🕥 🛛 AJA KONA                                                                         | Firmware Updater: 2008/12/17 17:01:04                                                                          |
|------------------------------------------------------------------------------------------|----------------------------------------------------------------------------------------------------|
|                                                                                          | Current Firmware Version: 2008/10/01 09:24:40                                                                  |
| <ul> <li>Introduction</li> <li>Read Me</li> <li>Installing</li> <li>Finish Up</li> </ul> | Click Install to update the firmware on your<br>AJA KONA PCI Express board to version:<br>2008/12/17 17:01:04. |
|                                                                                          | Co Back                                                                                                    |

を入れ「Install」ボタンを押します。その後は、アップデート後の手順と同じく、Mac Pro本体を終 了し、数秒後にシステムを起動してください。

### KONA LHi/lo Expressファームウェアアップデート

KONA LHi/lo Expressソフトウェアは、ドライバと同時にファームウェアアップデータを「/アプリケー ション/AJA Utilitiesフォルダ」にインストールします。このアップデータは、Macが起動する際に自動 でドライバとファームウェアを比較し、バージョンが不一致の場合は自動的にファームウェアアップデー タが起動してアップデートを促します。ファームウェアアップデータが自動で起動した場合は、ファーム ウェアのアップデートを行うことをお勧めします。

※ファームウェアアップデータは起動プロセスの早い時期に処理を行うため、Finderなどのウインドウに 隠されてしまい、ファームウェアアップデータの表示が見えなくなる場合があります。この問題を回避す るため、ドライバーのインストールを行った場合は、再起動の前に全てのウインドウを閉じておくことを お勧めします。

ファームウェアのアップデートを行う場合は、以下の手順に従って下さい。

【手順】

 KONA ソフトウェア/Io Expressソフトウェアのインス トールが成功したら、/アプリケーション/AJA Utilities フォルダ内にある「AJA KONA Firmware Updater」ア プリケーションを確認し、起動してください。ファーム ウェアアップデータが起動すると、右図のような画面が 表示されます。

|                    |                                    | ,                             |        |
|--------------------|------------------------------------|-------------------------------|--------|
| Firmware file      | Date of firmware<br>in this update | Date of firmware<br>in device | Status |
| Chekov_00_pcie.bit | 10/28/2009                         | 09/03/2009                    |        |
|                    | Update Firmw                       | are                           |        |

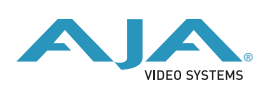

- チェックボックスにチェックが入っているかを確認してください。チェックが入っている場合 は、ボードのファームウェアが古いのでアップデートが実行されます。チェックが入っていない 場合はアップデートされません。
- Update Firmwareボタンを押すと、右図のようなダイア ログが表示されます。内容を確認後にContinue Update ボタンを押してください。

ダイアログの内容:"ファームウェアのアップデートには 約45秒の時間を要します。アップデートが完了する前に作 業を中断することは、KONA LHi/lo Expressが故障す る原因になります。中断してしまった場合は、カードを セーフブートモードで起動させ、再度ファームウェア アップデート作業を行う必要があります。"

 アップデータがKONA LHi/Io Expressにファームウェア のダウンロードを開始すると、進捗状況をアップデータ スクリーンに表示します。全てのファイルのダウンロー ドが完了すると、ステータス欄に「Success」と表示さ れ、Installation Completeのダイアログとともにアップ デート作業が完了します。OKボタンを押した後、Macを 再起動してください。

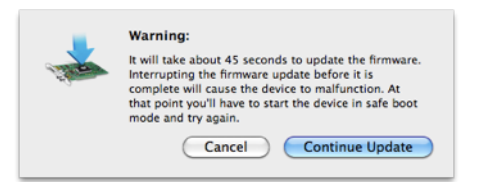

|                      |                                    | aju.com                         |         |
|----------------------|------------------------------------|---------------------------------|---------|
| Firmware file        | Date of firmware<br>in this update | Date of firmware<br>in device   | Status  |
| d chekov_00_pcie.bit | 10/28/2009                         | 10/28/2009                      | Success |
|                      | Update Firmwa                      | are                             |         |
| Insta<br>You n       | allation Comple                    | <b>te:</b><br>our Macintosh for | the     |

セーフブートボタン

I FD

重要:アップデート中はMacの電源を落とさないでください。また、アップデートプロセスが開始した後にアップデータを終了しないでください。

#### KONA LHi のセーフブート手順

ファームウェアのアップデート中に停電やその他の事故によって処理が中断された場合、KONA LHi が正常に使用出来なくなる可能性があります。その場合、以下の手順にしたがってKONA LHi を正常な状態に 戻す必要があります。

#### 【手順】

- 1. Macの電源を落とし、Mac側面のパネルを外して内部が見えるようにしてください。
- Mac内部のKONA LHi カードを確認してください。 (取り外す必要はありません)
- 3. 右の写真を参考にセーフブートボタンを確認してください。
- 4. セーフブートボタンを押しながら、Macの電源を入れて下さい。
- 5. 赤と緑のLEDが両方とも点灯するまでセーフブートボタンを押し 続けてください。
- 6. 手を放し、Macが完全に起動するまで待ちます。
- /アプリケーション/AJA Utilitiesフォルダの中にあるAJA KonaUpdaterを起動し、
   前述の「ファームウェアのアップデート」手順にしたがってアップデートを実行してください。

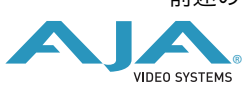

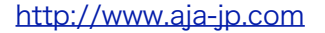